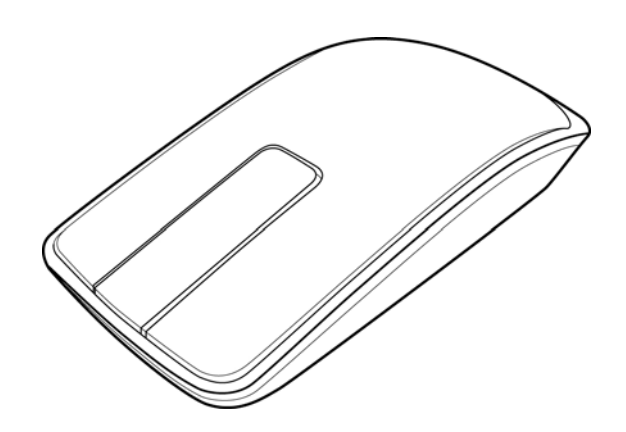

# Dell<sup>™</sup> Ultra Violet Touch Mouse (online user's manual)

# Features: Dell<sup>™</sup> Ultra Violet Touch Mouse

- Dell<sup>™</sup> Ultra Violet Touch Mouse Front View
- Dell<sup>™</sup> Ultra Violet Touch Mouse Rear View

#### **Dell™ Ultra Violet Touch Mouse Front View**

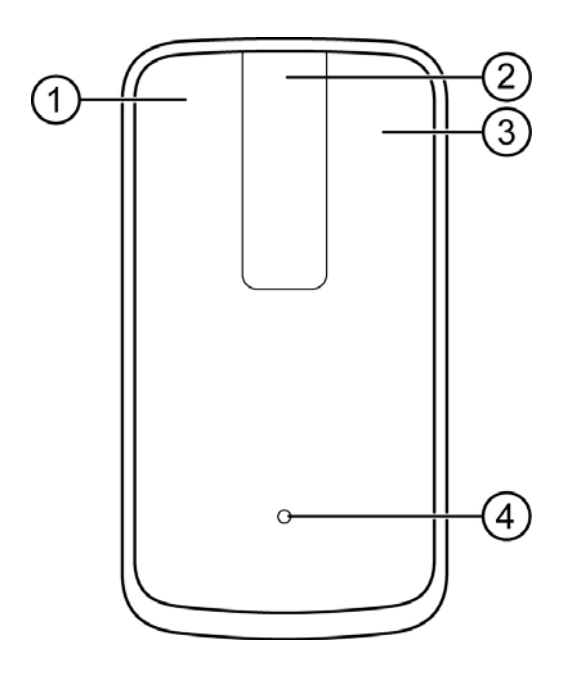

| No. | Description                                                                                                    |
|-----|----------------------------------------------------------------------------------------------------|
| 1   | Left Mouse Click                                                                                                    |
| 2   | Touch Scroll                                                                                                    |
| 3   | Right Mouse Click                                                                                                    |
| 4   | <ul> <li>Battery Indicator</li> <li>Amber (blinks): Low Battery</li> <li>Amber (solid): Battery Charging</li> <li>White (solid): Charging Complete</li> </ul> |

# Dell<sup>™</sup> Ultra Violet Touch Mouse Rear View

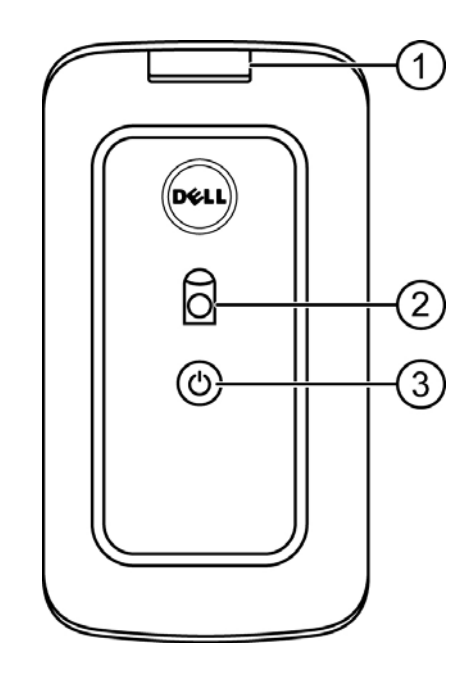

| No. | Description                                                                                 |
|-----|---------------------------------------------------------------------------------------------|
| 1   | USB port cover                                                                              |
| 2   | Optical Sensor                                                                              |
| 3   | Power Button and Indicator<br>- White (solid): Power on<br>- Blue (blinks): In Pairing mode |

# Setup: Dell<sup>™</sup> Ultra Violet Touch Mouse

- Charging Dell<sup>™</sup> Ultra Violet Touch Mouse
- Installing Dell<sup>™</sup> WM713 Wireless Touch Mouse Software
- Pairing Dell<sup>™</sup> Ultra Violet Touch Mouse
- Configuring Dell<sup>™</sup> Ultra Violet Touch Mouse Settings

#### Charging Dell<sup>™</sup> Ultra Violet Touch Mouse

Before using this touch mouse for the first time, you need to charge using the USB cable. Normal charge is approximately 4 hours.

1. Open the USB port cover.

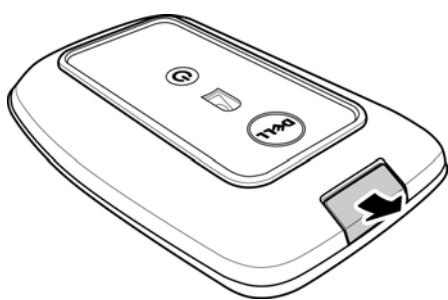

2. Connect one end of the USB cable to the mini USB port of the mouse.

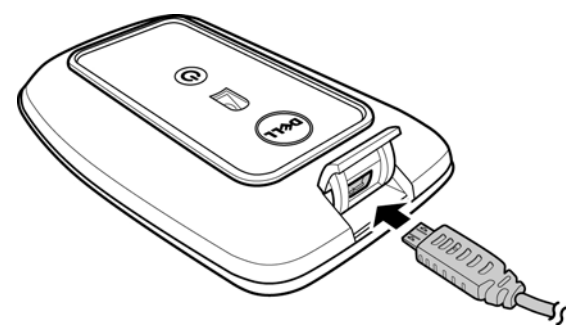

3. Connect the other end of the USB cable to the notebook or computer.

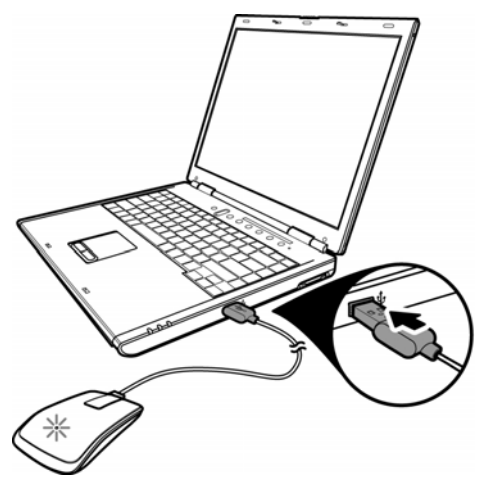

- The *Amber LED* lights up while the battery is charging.
- The *White LED* lights up when the battery is fully charged. Once the USB cable is unplugged, the *White LED* is turned off.

# Installing Dell<sup>™</sup> WM713 Wireless Touch Mouse Software

To customize the touch mouse settings, you need to install the Wireless Touch Mouse software into your notebook or computer.

- Insert the supplied software CD into your CD-ROM drive. The software installation file should load automatically.
   If it does not, click Start > Run, enter the path of your CD-ROM drive (D: for example) and browse for the setup.exe file. Double-click the file to load the installation file.
- 2. Click Next to continue.

| B Dell WM713 Wireless Touch Mouse - InstallShield Wizard                                                              |                                                                                 |  |  |  |  |
|----------------------------------------------------------------------------------------------------|---------------------------------------------------------------------------------|--|--|--|--|
|                                                                                                    | Welcome to the InstallShield Wizard for Dell<br>WM713 Wireless Touch Mouse      |  |  |  |  |
| The InstallShield(R) Wizard will install Dell WM713 Wireless<br>Touch Mouse on your computer. To continue, dick Next. |                                                                                 |  |  |  |  |
|                                                                                                    | WARNING: This program is protected by copyright law and international treaties. |  |  |  |  |
|                                                                                                    | < Back Next > Cancel                                                            |  |  |  |  |

3. Specify the location to install the software and click **Next**.

| 岗 Dell WM              | 713 Wireless Touch Mouse - InstallShield Wizard                                                                        |
|------------------------|----------------------------------------------------------------------------------------------------|
| Destinati<br>Click Nex | on Folder<br>kt to install to this folder, or click Change to install to a different folder.                           |
|                        | Install Dell WM713 Wireless Touch Mouse to:<br>C: \Program Files (x86) \Dell \Dell WM713 Wireless Touch Mouse \ Change |
|                        |                                                                                                    |
| InstallShield –        | < Back Next > Cancel                                                                                                   |

4. Click Install to begin installation.

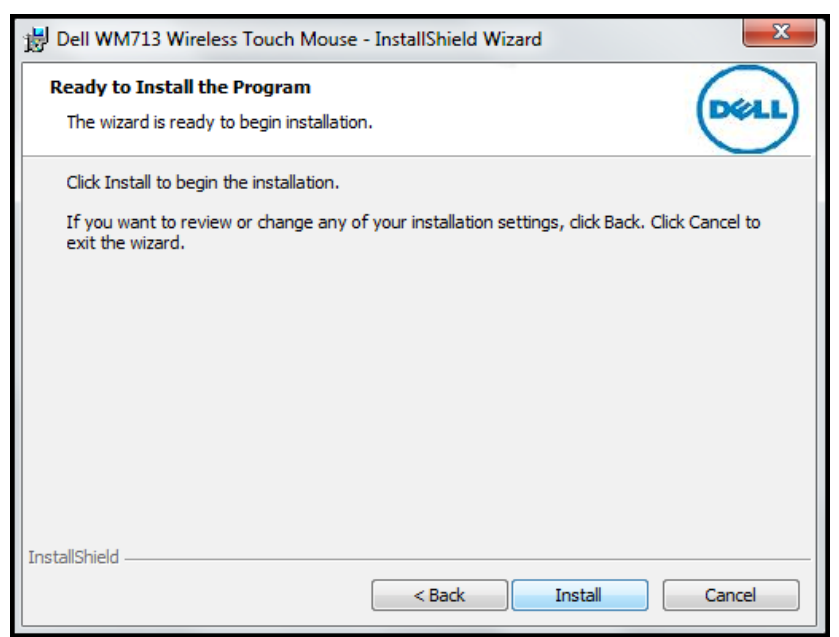

5. The software installation may take a while to complete.

| 波 Dell WM              | 713 Wireless Touch Mouse - InstallShield Wizard                                                                        |
|------------------------|----------------------------------------------------------------------------------------------------|
| Installing<br>The prog | pell WM713 Wireless Touch Mouse<br>gram features you selected are being installed.                                     |
| 1 <b>P</b>             | Please wait while the InstallShield Wizard installs Dell WM713 Wireless Touch<br>Mouse. This may take several minutes. |
|                        | Status:                                                                                                    |
|                        | Copying new files                                                                                                    |
|                        |                                                                                                    |
|                        |                                                                                                    |
|                        |                                                                                                    |
|                        |                                                                                                    |
|                        |                                                                                                    |
|                        |                                                                                                    |
|                        |                                                                                                    |
| InstallShield -        |                                                                                                    |
|                        | < Back Next > Cancel                                                                                                   |

6. Click **Finish** to complete the installation.

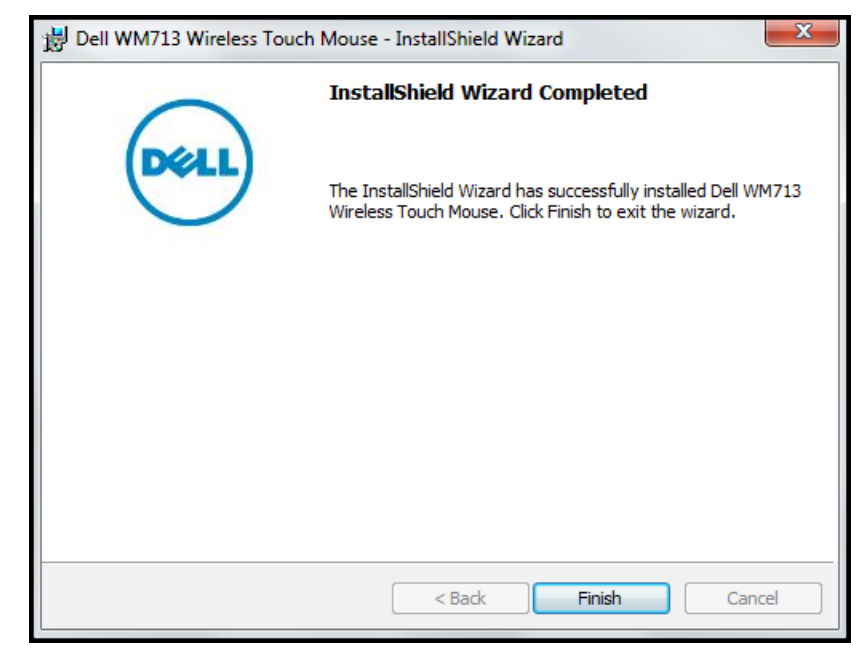

7. Click **Yes** to reboot your computer system.

| Bell WM713 Wireless Touch Mouse Installer Informat                                                                                                    |     |    |  |  |  |  |
|----------------------------------------------------------------------------------------------------|-----|----|--|--|--|--|
| You must restart your system for the configuration<br>changes made to Dell WM713 Wireless Touch Mouse to<br>take effect. Click Yes to restart now or No if you plan<br>to restart later. |     |    |  |  |  |  |
|                                                                                                    | Yes | No |  |  |  |  |

# Pairing Dell<sup>™</sup> Ultra Violet Touch Mouse

The touch mouse needs to be paired and connected to your notebook or computer before it can be used.

1. Click Start > Dell WM713 Wireless Touch Mouse to launch the software.

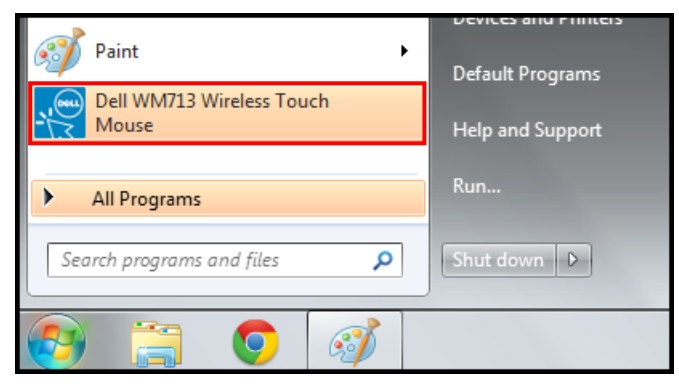

<Windows 7>

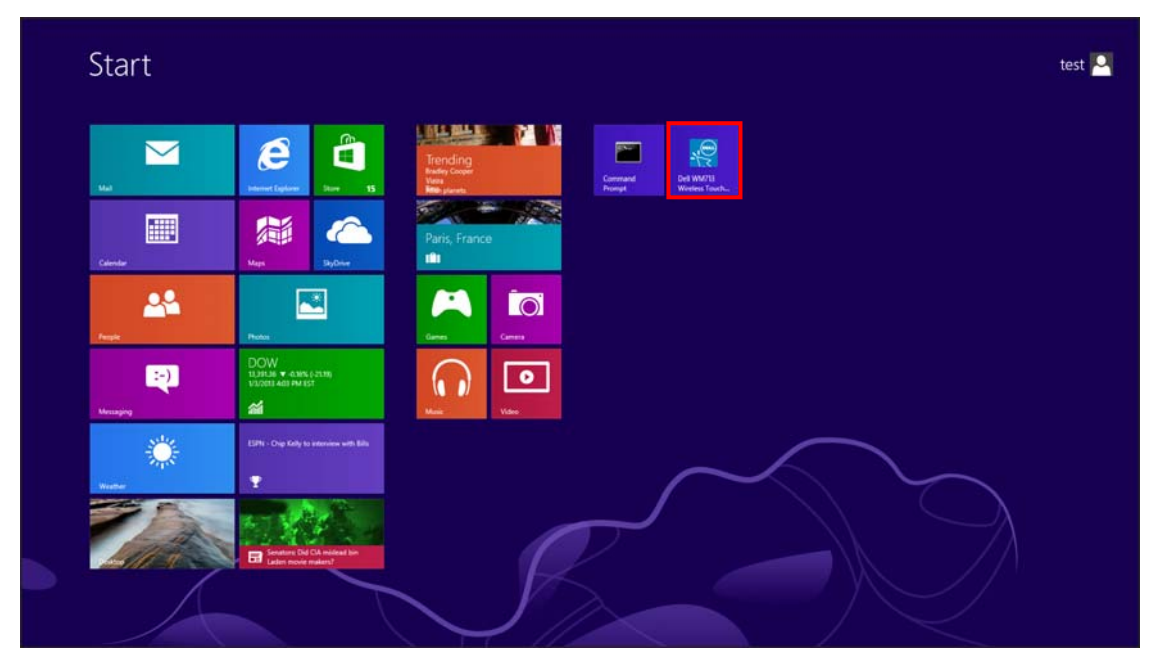

<Windows 8>

2. Click General Settings.

| Settings                                                   |                                                                                    |  |
|------------------------------------------------------------|------------------------------------------------------------------------------------|--|
| General Settings<br>Pointer speed, battery level and more. | Battery level: 100%                                                                |  |
| Scroll Settings<br>Scrolling and panning.                  | Pointer speed                                                                      |  |
| 1 Finger Gestures<br>Edge swipes and more.                 | Restore Settings                                                                   |  |
| 2 Finger Gestures<br>Gestures to arrange windows.          | Bluetooth Pairing<br>Par other Dell Bluetooth input devices with this<br>computer. |  |
|                                                            | User Manual<br>Download the user manual online.                                    |  |

3. Press and hold the **Power** button for three seconds.

The *Blue LED* (on the **Power** button) blinks, indicating the touch mouse is in pairing mode.

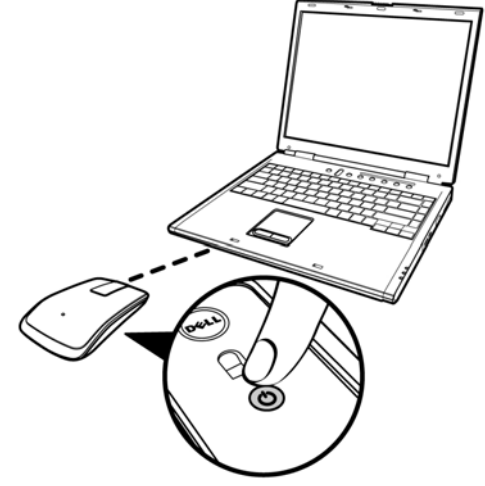

#### 4. Click Bluetooth Pairing.

The detected devices appear on the screen.

| G | 💇 Add a de                | vice                                                                           |                   |                                                          | x      |
|---|---------------------------|--------------------------------------------------------------------------------|-------------------|----------------------------------------------------------|--------|
|   | Select a d<br>Windows wil | evice to add to this computer<br>I continue to look for new devices and        | r<br>d display th | em here.                                                 |        |
|   | <b></b>                   | , <b>HP298CC4 (HP Officejet 6700)</b><br>Web Services<br>Printer; Scanner; Fax |                   | NPI05D325 (HP LaserJet P4015)<br>Web Services<br>Printer | •      |
|   |                           | NPI867688 (HP LaserJet P2055dn)<br>Web Services<br>Printer                     |                   | "imac"的 iMac G5<br>Bluetooth<br>Desktop computer         | E      |
|   |                           | NPI0EFAE3 (HP LaserJet P4015)<br>Web Services<br>Printer                       | Ĩ                 | Dell Bluetooth Mouse<br>Bluetooth<br>Mouse               |        |
|   | ala                       | HP-4015-96 (HP LaserJet P4015)<br>Web Services                                 | - <b>Þ</b>        | PTSGI-ARC-A<br>UPnP                                      | -      |
|   | What if Winc              | lows doesn't find my device?                                                   |                   |                                                          |        |
|   |                           |                                                                                |                   | Next                                                     | Cancel |

5. Click **Dell Bluetooth Mouse** and click **Nex**t to continue.

| ٩ | 💇 Add a de               | vice                                                                    |              |                                                           | ×      |
|---|--------------------------|-------------------------------------------------------------------------|--------------|-----------------------------------------------------------|--------|
|   | Select a d<br>Windows wi | evice to add to this computer                                           | d display th | iem here.                                                 |        |
|   |                          | , HP298CC4 (HP Officejet 6700)<br>Web Services<br>Printer; Scanner; Fax | Ĩ            | <b>Dell Bluetooth Mouse</b><br>Bluetooth<br>Mouse         |        |
|   | -                        | NPI867688 (HP LaserJet P2055dn)<br>Web Services<br>Printer              | -            | NPI8C66E8 (HP LaserJet P2055x)<br>Web Services<br>Printer | Ш      |
|   |                          | , <b>HP-4015-96 (HP LaserJet P4015)</b><br>Web Services<br>Printer      |              | "imac"的 iMac G5<br>Bluetooth<br>Desktop computer          |        |
|   | ded                      | NPI05D325 (HP LaserJet P4015)<br>Web Services                           |              | PTSGI-ARC-A<br>UPnP                                       | -      |
|   | <u>What if Wind</u>      | dows doesn't find my device?                                            |              | Next                                                      | Cancel |

6. Click **Close** to complete the pairing connection.

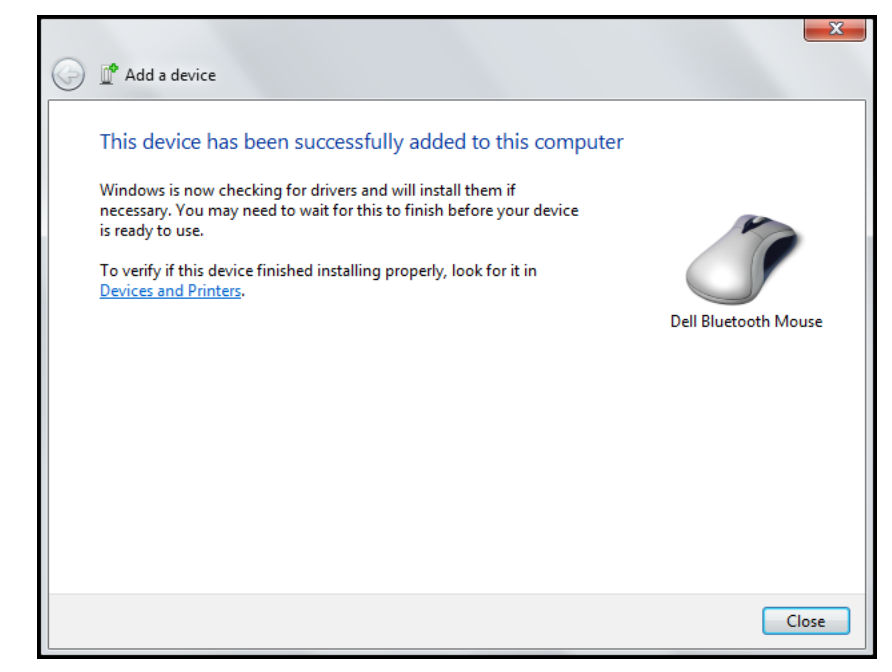

## **Configuring Dell™ Ultra Violet Touch Mouse Settings**

You can specify functions for each button, set touch scroll speed, and configure other preferences settings via *Dell™ WM713 Wireless Touch Mouse* software.

- 1. Click Start > Dell WM713 Wireless Touch Mouse to launch the software.
- To customize the setting, click the respective option and change the settings.
   For example, customizing *Up Swipe* action: Click **Up swipe** and then select one of the available options.

| General Settings<br>Pointer speed, battery level and more. | Up swipe<br>Show desktop  |                       |
|------------------------------------------------------------|---------------------------|-----------------------|
| Scroll Settings<br>Scrolling and panning.                  | Down swipe<br>Min windows |                       |
| 1 Finger Gestures<br>Edge swipes and more.                 |                           |                       |
| 2 Finger Gestures<br>Gestures to arrange windows.          |                           |                       |
|                                                            |                           | Placeholder animation |

#### <Select setting item>

| Constant Constant                                          |              |       |                       |
|------------------------------------------------------------|--------------|-------|-----------------------|
| General Settings<br>Pointer speed, battery level and more. | ⊕ Up swipe   |       |                       |
| Scroll Settings                                            | Snow desktop | Win+D |                       |
| Scrolling and panning.                                     | Nothing      | wm+Up |                       |
| 1 Finger Gestures<br>Edge swipes and more.                 | 0            |       |                       |
| 2 Finger Gestures                                          |              |       |                       |
| Clearan car to rainainger with LOWs.                       |              |       | Placeholder animation |
|                                                            |              |       |                       |
|                                                            |              |       |                       |

<Adjust setting>

See the following table for all available functions/settings, and to which buttons they can be assigned.

| Settings          | Gesture    | Options                | Attributes        | Windows 7    | Windows 8    |
|-------------------|------------|------------------------|-------------------|--------------|--------------|
| General Settings  |            | Battery                | %                 | $\checkmark$ | $\checkmark$ |
|                   | -          | Pointer                | 1-100             | $\checkmark$ | $\checkmark$ |
|                   |            | speed                  |                   |              |              |
|                   |            | Mouse<br>use           | Left-handed       | ~            | ~            |
|                   | •          |                        | Right-handed      | ~            | ~            |
| Scroll Settings   |            | Scroll                 | On/Off            | $\checkmark$ | $\checkmark$ |
|                   |            | Scroll<br>inertia      | On/Off            | $\checkmark$ | $\checkmark$ |
|                   |            | Scroll<br>speed        | 1-100             | $\checkmark$ | $\checkmark$ |
|                   |            | Pan                    | On/Off            | $\checkmark$ | $\checkmark$ |
|                   |            | Pan<br>inertia         | On/Off            | $\checkmark$ | $\checkmark$ |
|                   |            | Pan speed              | 1-100             | $\checkmark$ | $\checkmark$ |
| 1 Finger Gestures |            | Left edge              | App Switching     | ×            | $\checkmark$ |
|                   |            | swipe                  | Recent Apps       | ×            | $\checkmark$ |
|                   | • <b>•</b> |                        | Back              | $\checkmark$ | ×            |
|                   |            |                        | Forward           | $\checkmark$ | $\checkmark$ |
|                   |            |                        | Nothing           | $\checkmark$ | $\checkmark$ |
|                   |            | Right<br>edge<br>swipe | Windows<br>Charms | ×            | $\checkmark$ |
|                   |            |                        | Back              | $\checkmark$ | $\checkmark$ |
|                   |            |                        | Forward           | $\checkmark$ | ×            |
|                   | 8          |                        | Nothing           | $\checkmark$ | $\checkmark$ |
|                   |            | Swipe to<br>left       | Windows<br>Charms | ×            | ~            |
|                   |            |                        | Back              | $\checkmark$ | $\checkmark$ |
|                   |            |                        | Forward           | $\checkmark$ | ×            |
|                   |            |                        | Nothing           | $\checkmark$ | $\checkmark$ |
|                   |            | Swipe to               | App Switching     | ×            | $\checkmark$ |
|                   |            | right                  | Recent Apps       | ×            | $\checkmark$ |
|                   |            | -                      | Back              | $\checkmark$ | ×            |
|                   |            |                        | Forward           | $\checkmark$ | $\checkmark$ |
|                   |            |                        | Nothing           | $\checkmark$ | ~            |

| Settings          | Gesture | Options       | Attributes    | Windows 7    | Windows 8    |
|-------------------|---------|---------------|---------------|--------------|--------------|
| 2 Finger Gestures | <b></b> | Up swipe      | Search        | ×            | $\checkmark$ |
|                   |         |               | Max windows   | $\checkmark$ | $\checkmark$ |
|                   |         |               | Show desktop  | $\checkmark$ | $\checkmark$ |
|                   |         |               | Nothing       | $\checkmark$ | $\checkmark$ |
|                   |         |               |               |              |              |
|                   |         | Down<br>swipe | Show desktop  | $\checkmark$ | $\checkmark$ |
|                   |         |               | Min windows   | $\checkmark$ | $\checkmark$ |
|                   |         |               | Windows Start | ×            | $\checkmark$ |
|                   |         |               | Show desktop  | $\checkmark$ | $\checkmark$ |
|                   |         |               |               |              |              |

# Troubleshooting: Dell<sup>™</sup> Ultra Violet Touch Mouse

If you have problems with your mouse:

- Check if the mouse battery level is low.
- Check if the mouse is turned on.
- Check if the USB receiver is plugged into a computer USB port. Remove and insert the USB receiver again.
- Check if the USB receiver is securely connected to the computer USB port. A loose connection may cause the mouse to malfunction.
- If you still have a problem, use another USB port or restart your computer.
- Only use the mouse on a clean, flat, non-slippery surface in order to ensure smooth and accurate cursor action.
- Check the computer system requirements to make sure that your system is compatible.
- For further assistance with any other questions you may have, please contact our customer service or your dealer for technical support.

# Specifications: Dell<sup>™</sup> Ultra Violet Touch Mouse

General

- Electrical
- Physical Characteristic
  - Environmental
- Bluetooth 3.0 Wireless

#### General

| Manufacturer                   | Primax Electronics Co., Ltd.                                                                             |
|--------------------------------|----------------------------------------------------------------------------------------------------|
| Model number                   | WM713                                                                                                    |
| Connection type                | Bluetooth 3.0                                                                                            |
| Supported Operating<br>Systems | ${\tt Microsoft} \ensuremath{{\mathbb R}}$ Windows $\ensuremath{{\mathbb R}}$ 7 SP1 or later , Windows 8 |

#### **Electrical**

Battery life 1 months before low battery indicator LED is triggered

Battery Lithium-ion (embedded)

### **Physical Characteristic**

| Height | 24.90 mm  |
|--------|-----------|
| Width  | 58.4 mm   |
| Length | 108.10 mm |
| Weight | 118 g     |

#### **Environmental**

| Operating temperature | 0 °C to 40 °C                            |
|-----------------------|------------------------------------------|
| Storage temperature   | -40 °C to 65 °C                          |
| Operating humidity    | 90%max Relative Humidity, non condensing |
| Storage humidity      | 90%max Relative Humidity, non condensing |

## **Bluetooth 3.0 Wireless**

| Radio transmission | The baseband transmit data is GFSK Modulated in the 2.4GHz ISM band         |
|--------------------|-----------------------------------------------------------------------------|
| Range              | 10m radio range.<br>No performance degradation up to max radio range (10m). |